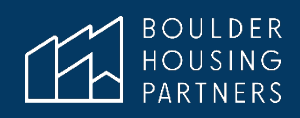

# **Creating A Free Email Account** without having a phone number or backup email address

Versión en español a continuación

#### **Not An Endorsement**

Many websites require an email address and access to that email inbox to verify your registration account. This guide provides instructions on how to obtain a free email account if the reader does not have a phone number or email address for those verification purposes. BHP does not endorse Proton Mail over any other free email service. Proton Mail provides an encrypted email service that does not require a phone number or other email for verification. Other email services such as Gmail, Yahoo, or other free email services, may have similar or preferred options.

**Important!** If you choose not to enter a backup phone number or email and you then lose the password to login, there is NO METHOD for accessing your Proton Mail inbox. It is <u>vital</u> that you **make a note or remember** the password you enter during sign-up.

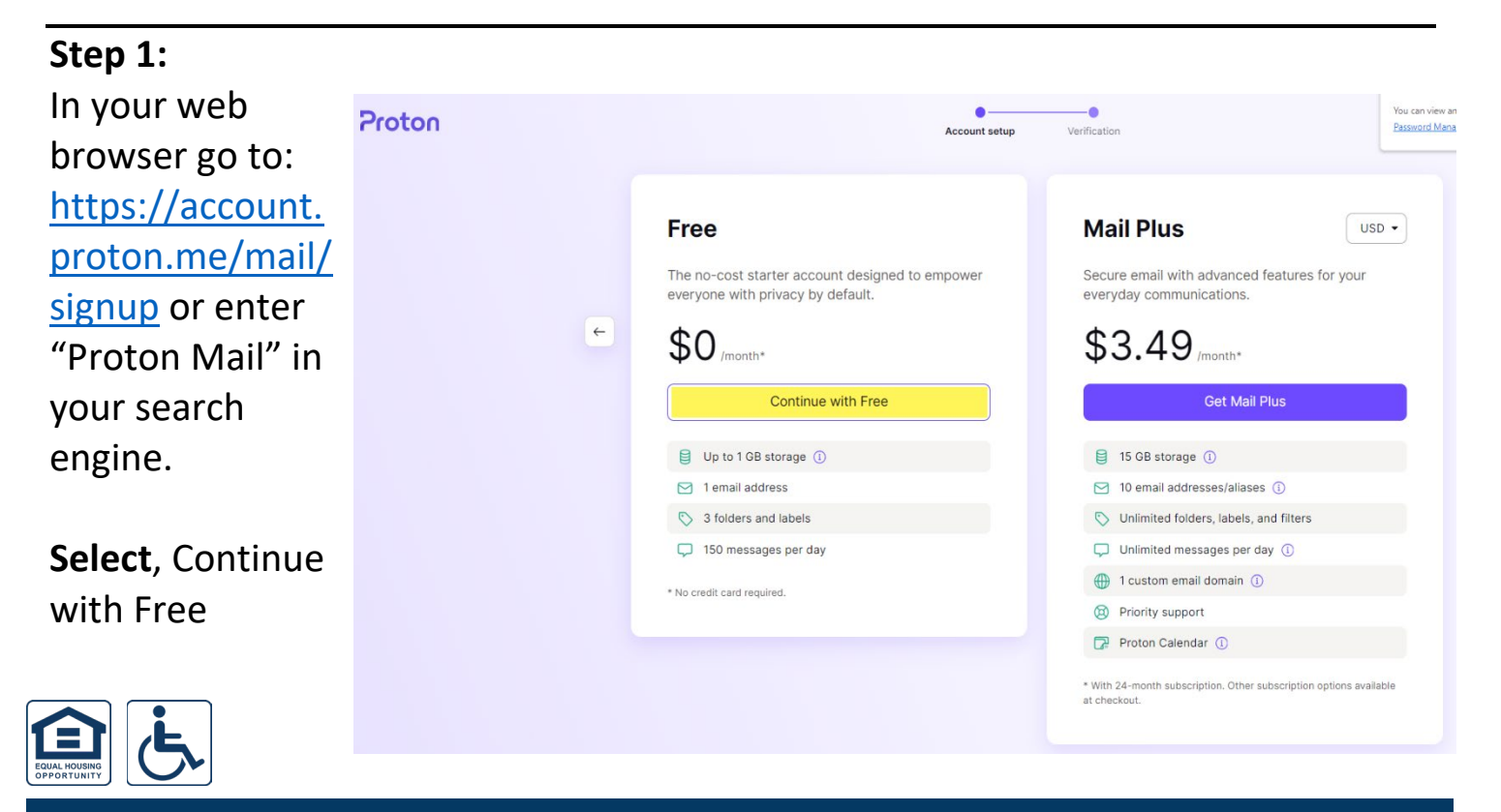

## Step 2:

Enter a username and password you would like to use and click, Create account.

Again, it is **very important** for you to notate or remember this password.

| Cros       | to your Dro                               | ton Acor                                 |      |
|------------|-------------------------------------------|------------------------------------------|------|
| to continu | Le your Fro                               |                                          | Jun  |
| Usernam    | A                                         |                                          |      |
|            |                                           | @proto                                   | n.me |
|            |                                           |                                          |      |
| Password   | ł                                         |                                          |      |
|            |                                           |                                          | 0    |
| Repeat p   | assword                                   |                                          |      |
|            |                                           |                                          | (    |
|            |                                           |                                          |      |
|            | Create ac                                 | count                                    |      |
|            | Already have an ac                        | count? <u>Sign in</u>                    |      |
|            | By creating a Proton acco<br>terms and co | unt, you agree to our<br><u>nditions</u> |      |
|            |                                           |                                          |      |
|            |                                           |                                          |      |

## Step 3:

If you have not added a backup email or phone number, you can choose the CAPTCHA method of verification.

**Click and drag** the puzzle piece into place and click **Next**. You will see "Captcha Complete."

You can also select, **Reset puzzle piece** if you need to try again.

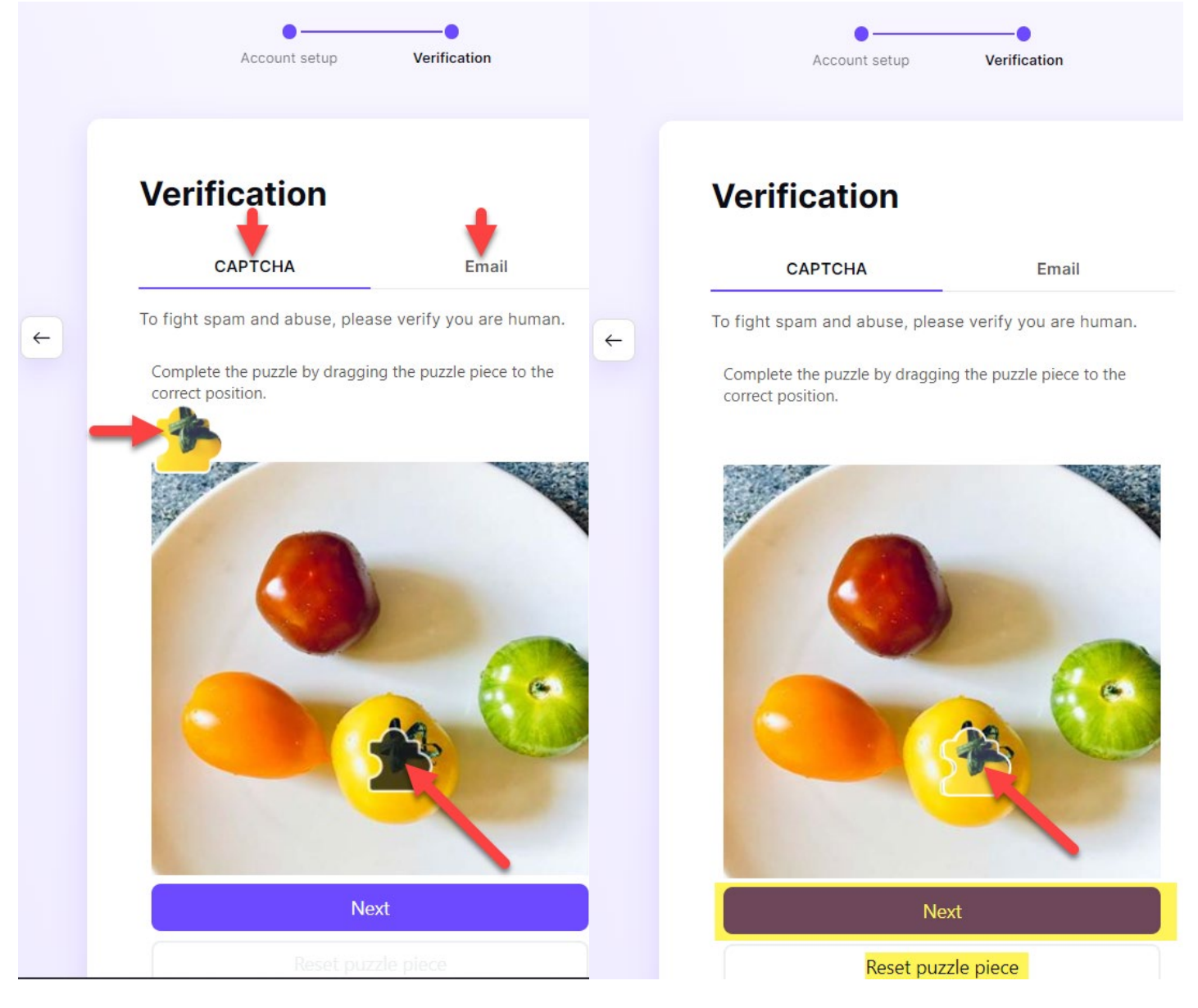

### Step 4:

Choose a **Display name** and click **Next**. This is the name or phrase that will show when you send an email to someone.

# Congratulations on choosing privacy!

To get started, choose a display name. This is what people will see when you send an email, invite them to an event, or share a file.

| Display name |      |  |
|--------------|------|--|
| Joe Smith    |      |  |
|              |      |  |
|              |      |  |
|              | Next |  |
|              |      |  |

### Step 5:

Save your contact details. Enter a **Recovery phone number** (you can change the country code if your number is not a U.S. number) or **Recovery email address**, or choose to leave these fields blank. If you make an entry, click **Save selected**. If not, click **Maybe later**.

# Save contact details

|   | Save your email address or phone number to use for verification if you need to reset your account. |
|---|----------------------------------------------------------------------------------------------------|
| ~ | Recovery phone number                                                                              |
|   | Recovery email address                                                                             |
|   | Save selected                                                                                      |
|   | Maybe later                                                                                        |

## Step 6:

If you did not enter a phone number or email address, you will receive a warning that you did not add a recovery method. Select **Confirm** to continue.

## Warning

You did not set a recovery method so account recovery is impossible if you forget your password. Proceed without recovery method?

| Confirm |  |
|---------|--|
| Cancel  |  |

## Step 7:

Proton Mail gives you the opportunity to have your emails forward to Gmail. If you would like, sign into Gmail. Otherwise, click **Skip**.

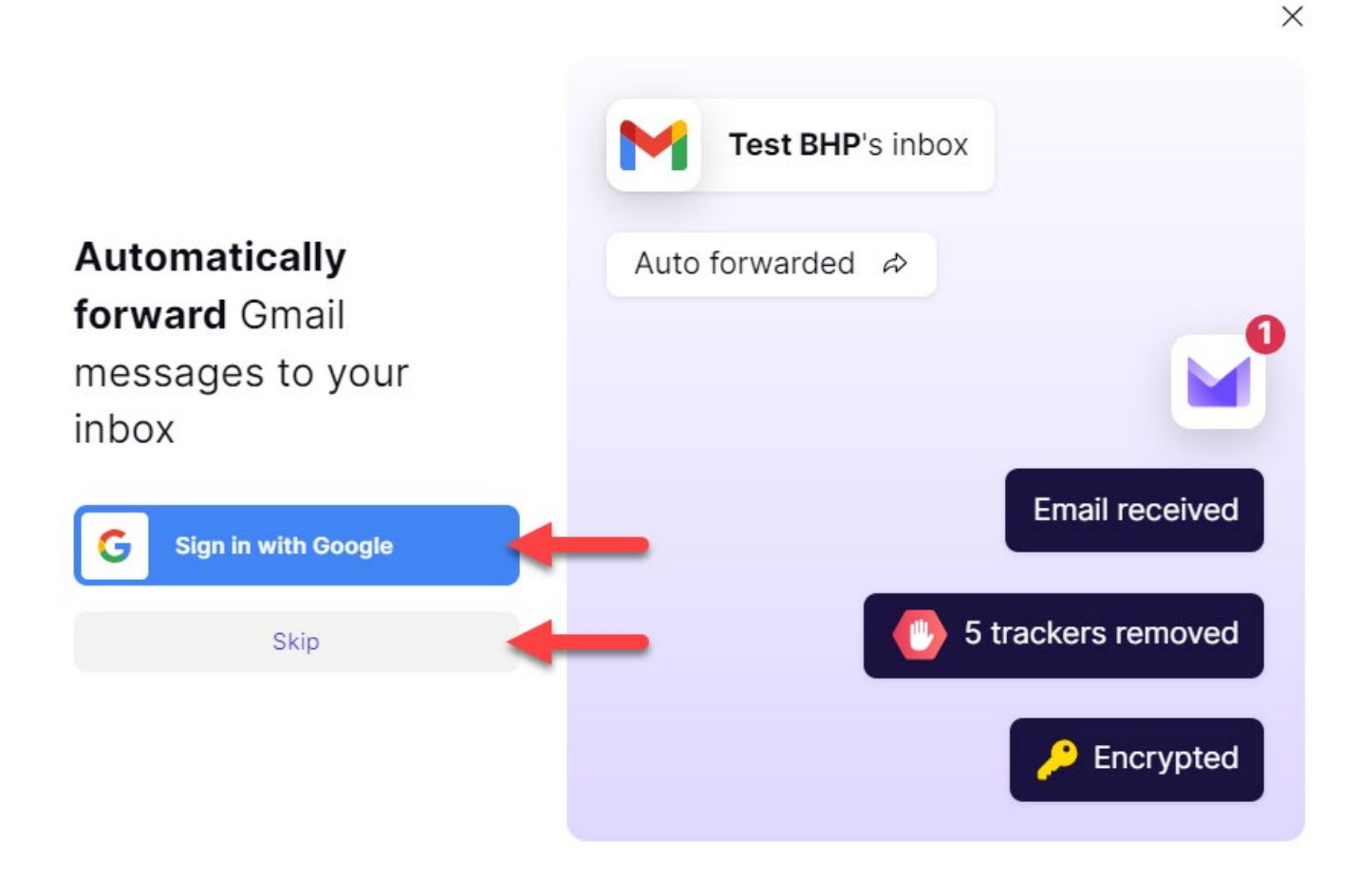

## Step 8:

Your account has been created and you can click Next.

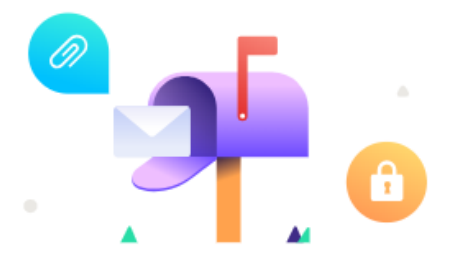

## Welcome to Proton Mail

Where privacy and security meet productivity and ease of use.

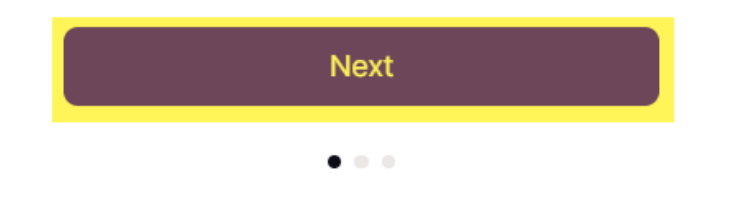

## Step 9:

Select **one of the four styles** that you would like your inbox to look like and click **Next**.

#### Select a theme

More theming options are available in your account Settings > Appearance.

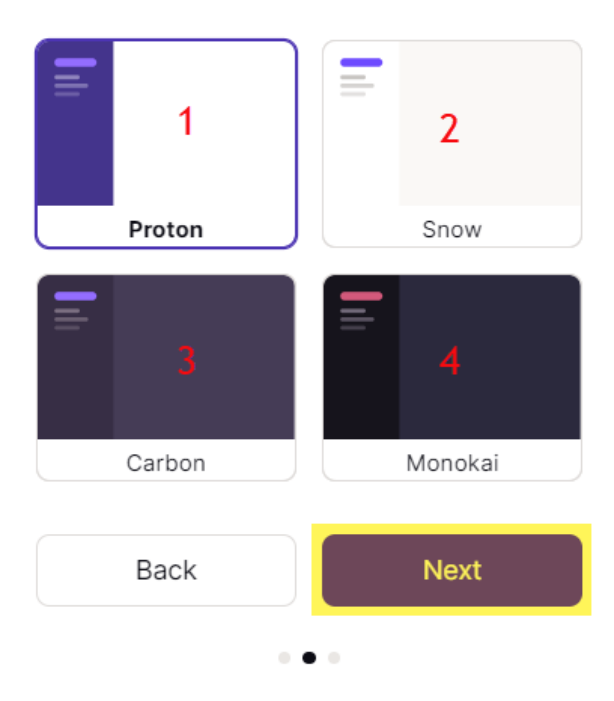

## Step 10: Click Get started

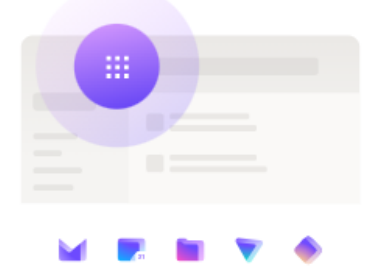

#### **Discover all Proton services**

Use the app selector in the top left to access all Proton services: Mail, VPN, Calendar and Drive.

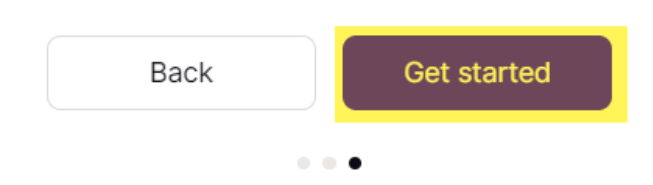

## Step 11:

Select any of the four options offered or click Maybe later.

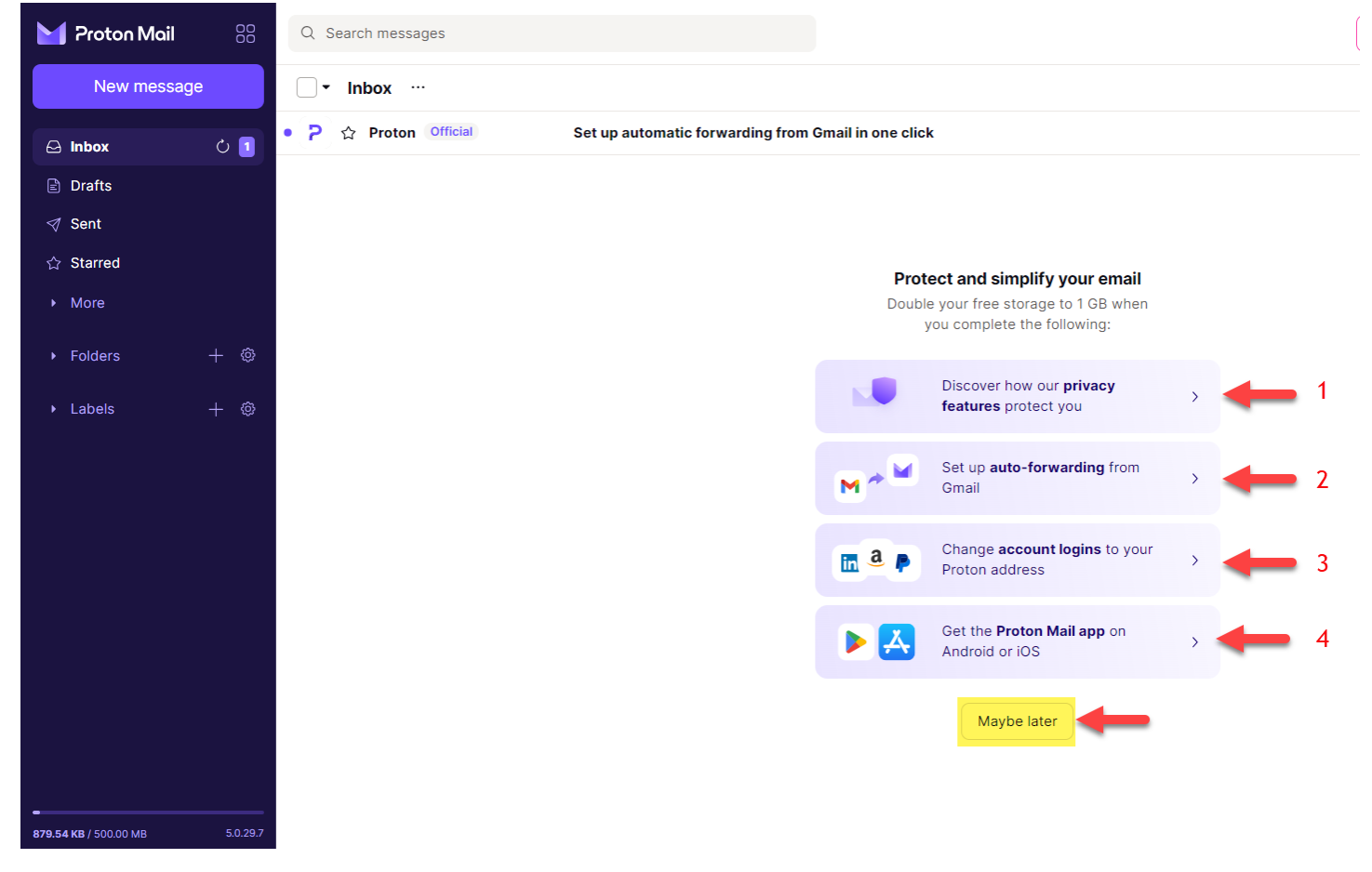

## Step 12:

Start using your free Proton Mail account.

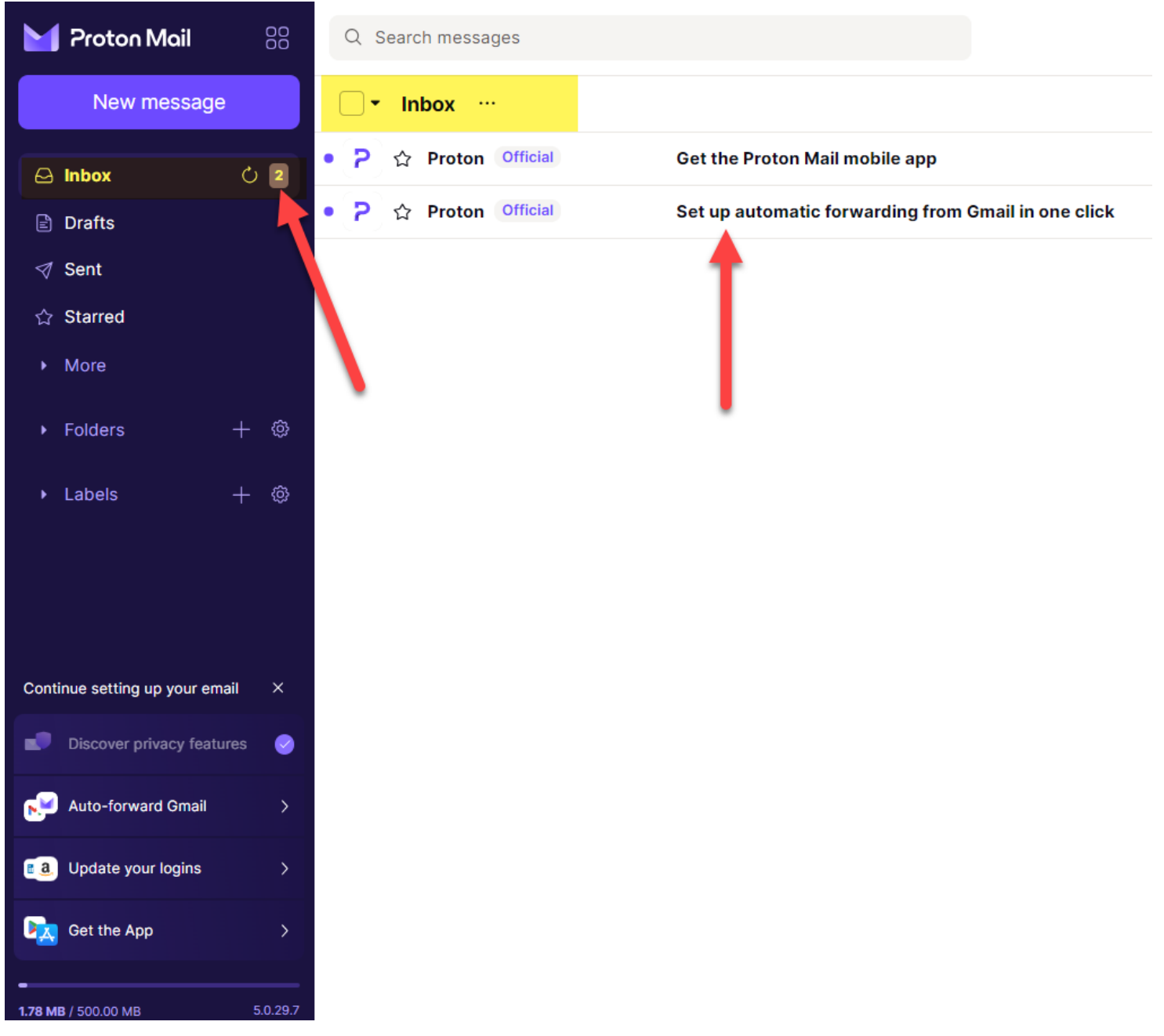

### Step 13:

To get back to Proton Mail to sign in, visit: <u>https://account.proton.me/mail</u>

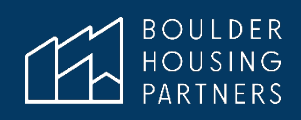

# Crear una cuenta de correo electrónico gratuita

Sin tener un número de teléfono o una dirección de correo electrónico de respaldo

## No Es Un Documento con fines Aprobación

Muchos sitios web requieren una dirección de correo electrónico y acceso a esa bandeja de entrada para verificar su cuenta de registro. Este guía proporciona instrucciones sobre cómo obtener una cuenta de correo electrónico gratuita si el lector no tiene un número de teléfono o una dirección de correo electrónico para esos fines de verificación. BHP no respalda Proton Mail sobre ningún otro servicio de correo electrónico gratuito. Proton Mail proporciona un servicio de correo electrónico cifrado que no requiere un número de teléfono ni otro correo electrónico para su verificación. Otros servicios de correo electrónico como Gmail, Yahoo u otros servicios de correo electrónico gratuitos pueden tener opciones similares o preferidas.

**ilmportante!** Si elige no ingresar un número de teléfono o correo electrónico de respaldo y luego pierde la contraseña para iniciar la sesión, NO HABRA OTRO MÉTODO para acceder a su bandeja de entrada de Proton Mail. Es <u>vital</u> que tome **nota o recuerde** la contraseña que ingresa durante el registro.

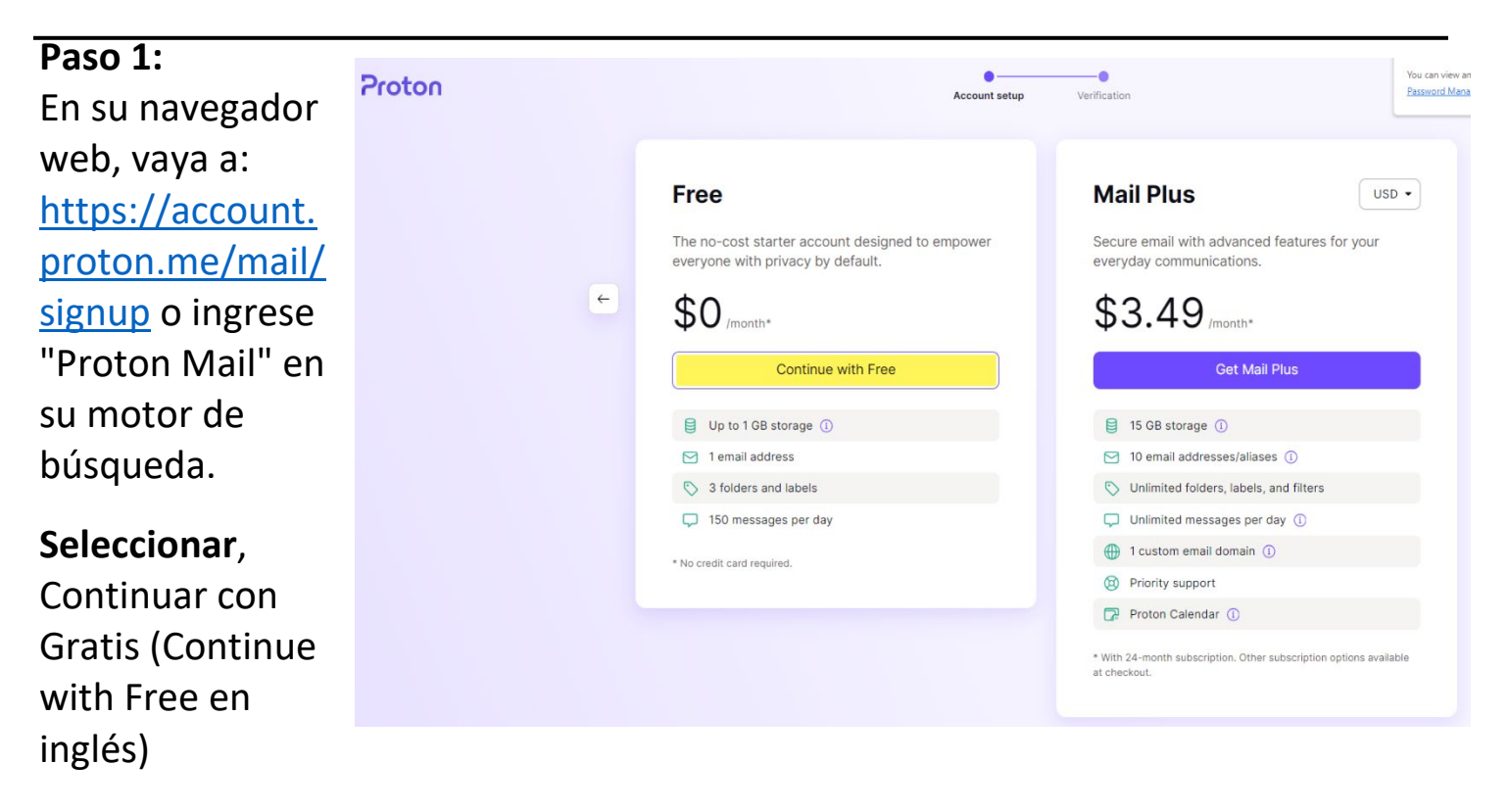

#### Paso 2:

Ingrese el nombre de usuario y la contraseña que le gustaría usar y haga clic en **Crear cuenta** (Create account en inglés).

Nuevamente, es muy importante que anote o recuerde esta contraseña.

| Crea      | ate your Pro       | ton Account           |
|-----------|--------------------|-----------------------|
| to contin | ue to Proton Mail  |                       |
| Usernam   | ne                 |                       |
|           |                    | @proton.me 、          |
| Dasswor   | rd.                |                       |
| Fasswor   | u                  |                       |
|           |                    |                       |
| Repeat p  | bassword           |                       |
|           |                    | ۵                     |
|           |                    |                       |
|           | Create ac          | count                 |
|           | Already have an ac | count? <u>Sign in</u> |
|           |                    |                       |

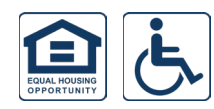

## Paso 3:

Si no ha agregado un correo electrónico o un número de teléfono de respaldo, puede elegir el método de verificación CAPTCHA.

Haga clic y arrastre la pieza del rompecabezas a su lugar y haga clic en Siguiente. Verás "Captcha Completo" (Captcha Complete en inglés).

También puede seleccionar **restablecer pieza del rompecabezas** si necesita volver a intentarlo.

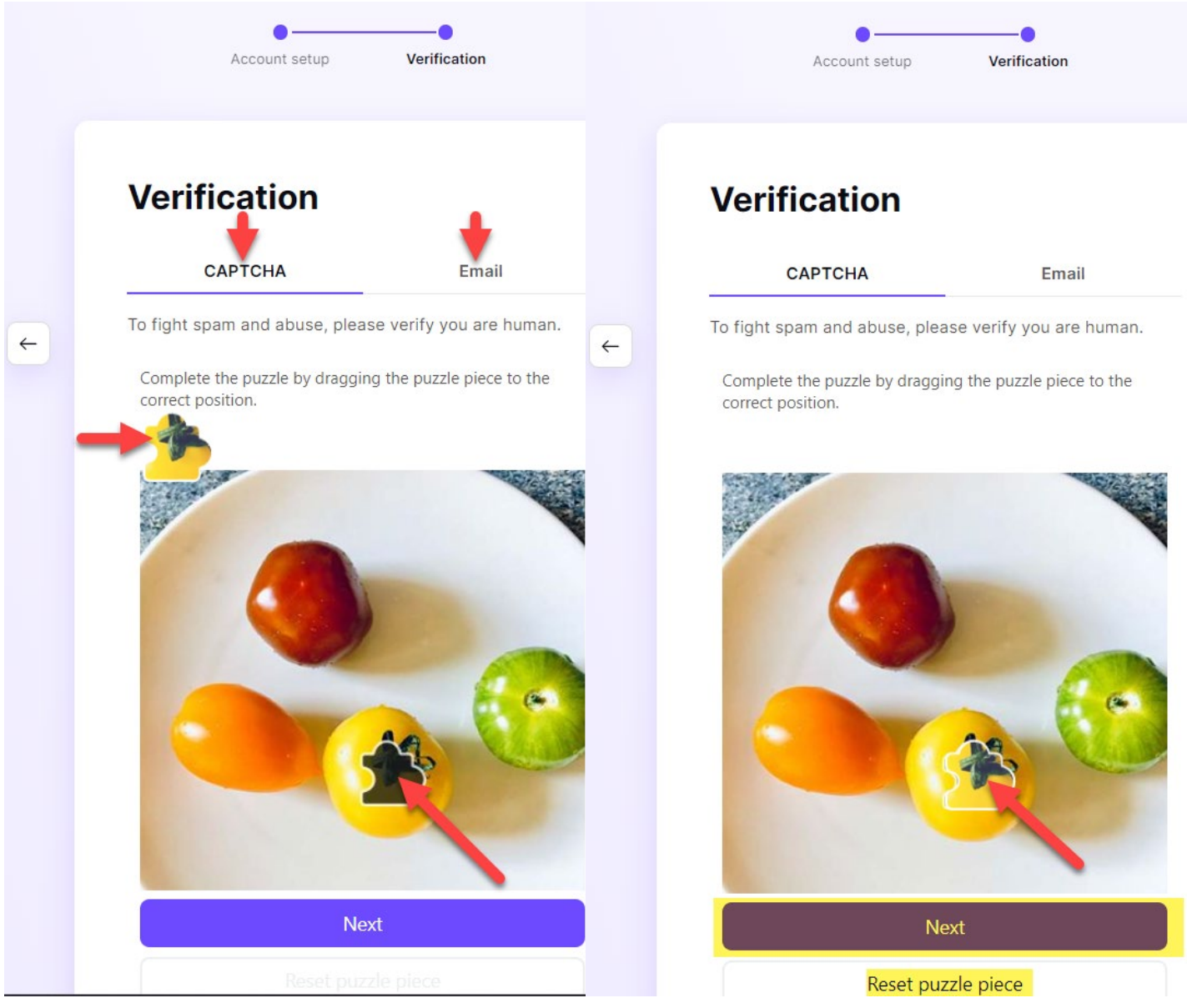

#### Paso 4:

Elija **un Nombre Para Mostrar** (Display Name en inglés) y haga clic en **Siguiente** (Next en inglés). Este es el nombre o la frase que se mostrará cuando envía un correo electrónico a alguien.

# Congratulations on choosing privacy!

To get started, choose a display name. This is what people will see when you send an email, invite them to an event, or share a file.

| Joe Smith | Display name |      |   |
|-----------|--------------|------|---|
|           | Joe Smith    |      |   |
|           |              |      | ) |
|           |              |      |   |
| Next      |              | Next |   |

#### Paso 5:

Guarde sus datos de contacto. Ingrese un **Número de teléfono de recuperación** (Recovery number en inglés). Puede cambiar el código de país si su número no es un número de EE. UU. o una **Dirección de correo electrónico de recuperación** (Recovery email address en inglés), o elija dejar estos campos en blanco. Si realiza una entrada, haga clic en **Guardar seleccionado** (Save selected en inglés). De lo contrario, haga clic en **Quizás más tarde** (Maybe later en inglés).

# Save contact details

|              | Save your email address or phone number to use for verification if you need to reset your account. |
|--------------|----------------------------------------------------------------------------------------------------|
| <del>←</del> | Recovery phone number                                                                              |
|              | Recovery email address                                                                             |
|              | Save selected                                                                                      |
|              | Maybe later                                                                                        |

## Paso 6:

Si no ingresó un número de teléfono o dirección de correo electrónico, recibirá una advertencia de que no agregó un método de recuperación. Seleccione **Confirmar** (Confirm en inglés) para continuar.

#### Warning

You did not set a recovery method so account recovery is impossible if you forget your password. Proceed without recovery method?

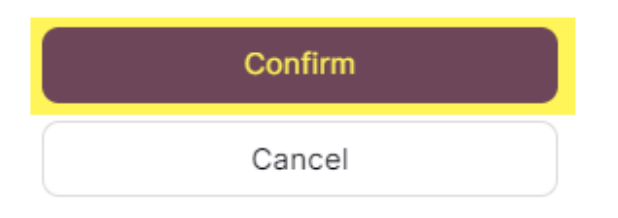

#### Paso 7:

Proton Mail le brinda la oportunidad de reenviar sus correos electrónicos a Gmail. Si lo desea, inicie sesión en Gmail. De lo contrario, haga clic en **Omitir** (Skip en inglés).

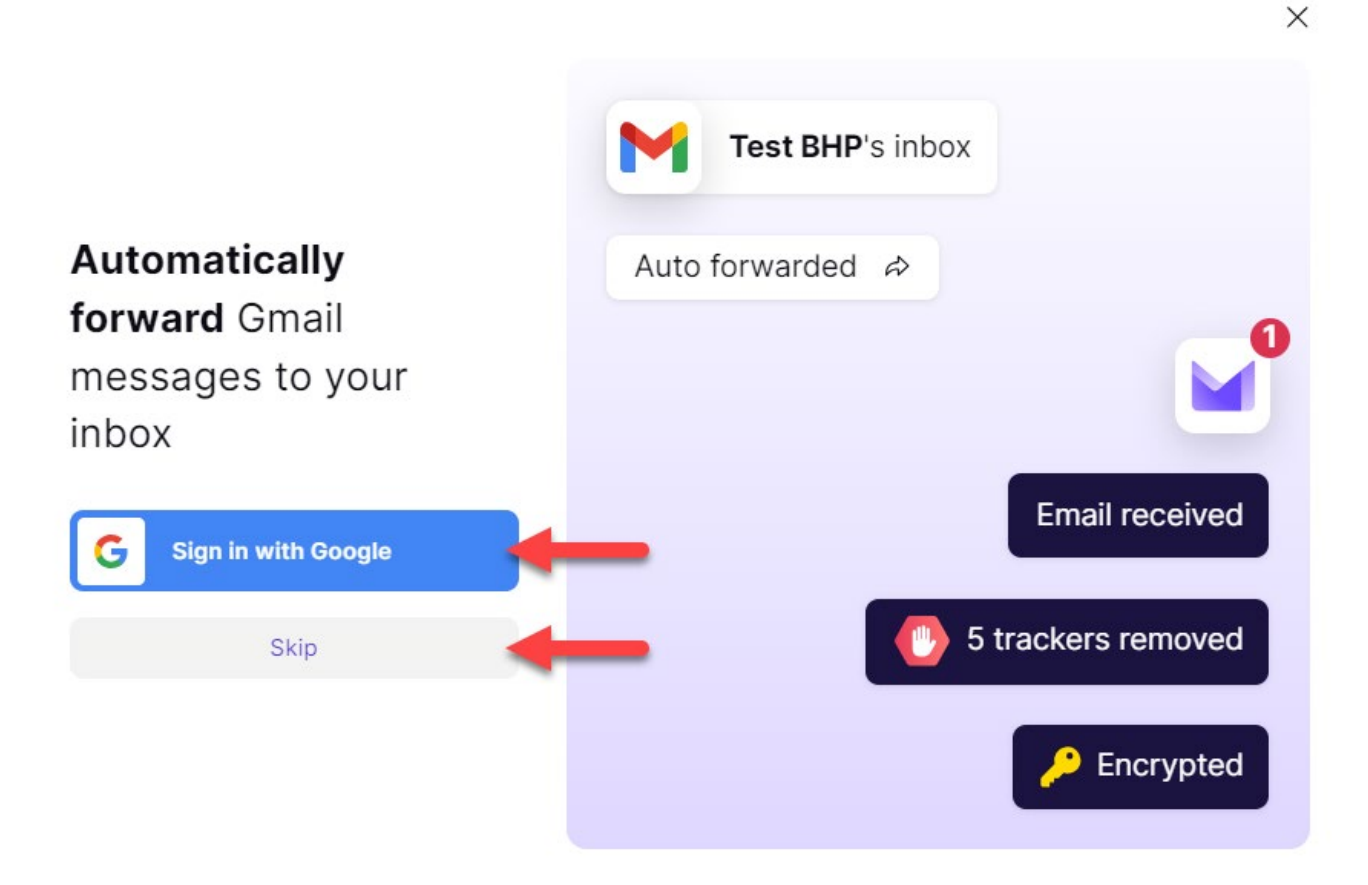

## Paso 8:

Su cuenta ha sido creada y puede darle clic en "Siguiente".

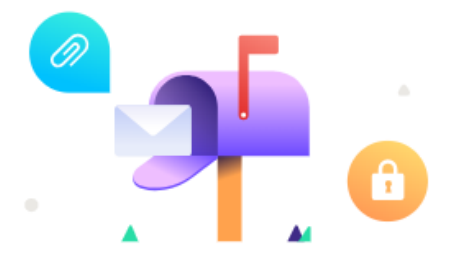

#### Welcome to Proton Mail

Where privacy and security meet productivity and ease of use.

| Next  |
|-------|
| • • • |

#### Paso 9:

Seleccione **uno de los cuatro** estilos que le gustaría que tuviera su bandeja de entrada y haga clic en **Siguiente**. **Select a theme** 

More theming options are available in your account Settings > Appearance.

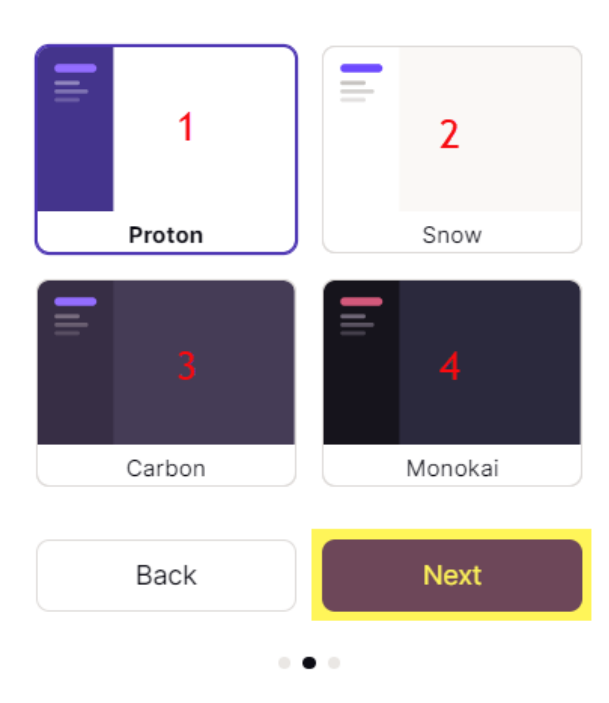

### Step 10:

Haga clic en **Comenzar** (Get started en inglés).

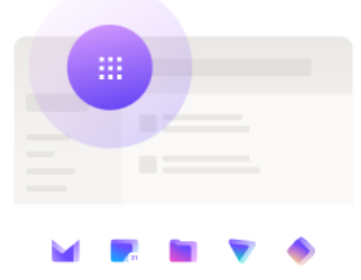

#### **Discover all Proton services**

Use the app selector in the top left to access all Proton services: Mail, VPN, Calendar and Drive.

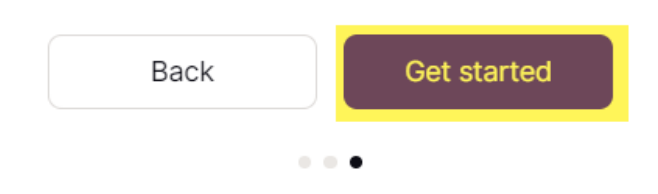

#### Paso 11:

Seleccione cualquiera de las cuatro opciones ofrecidas o haga clic en **Quizás más** tarde.

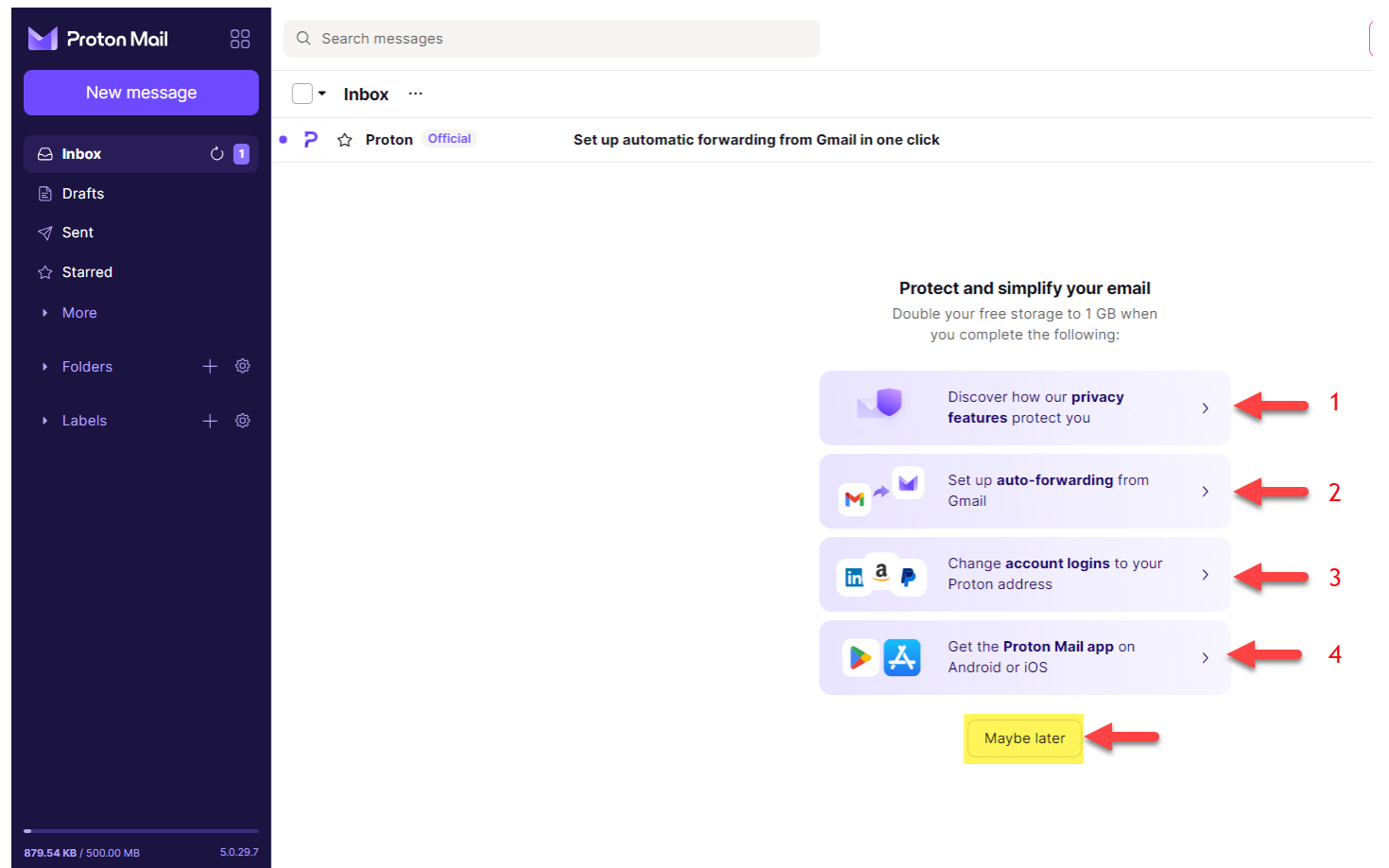

## Step 12:

### Comience a usar su cuenta gratuita de Proton Mail.

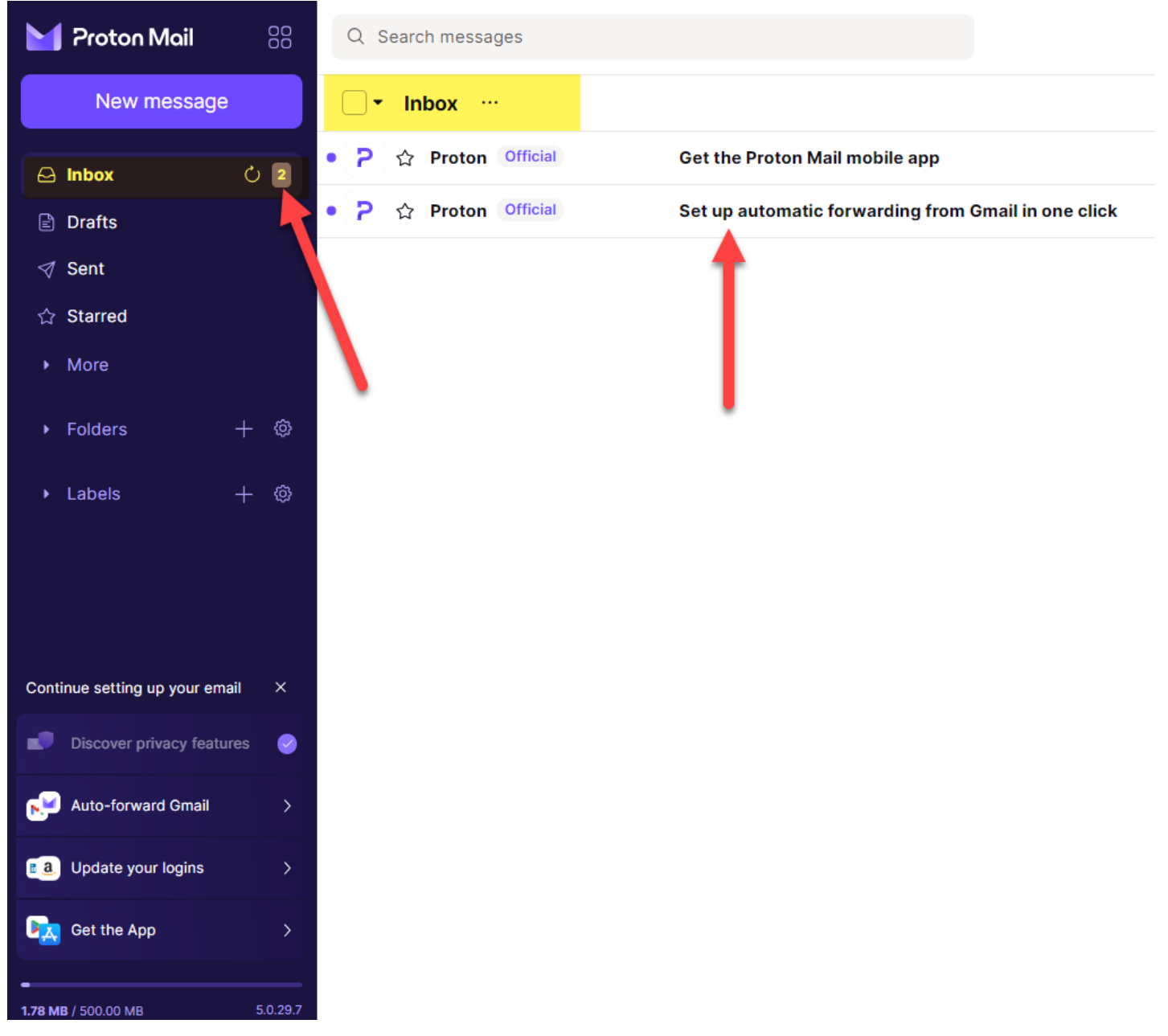

#### Paso 13:

Para volver a Proton Mail e iniciar sesión, visite: https://account.proton.me/mail